### Manual de usuario del libro de caja

Esta aplicación ha sido especialmente desarrollada para familias privadas. Se puede utilizar sin licencia y es gratuito.

Su PC debe tener Windows 7, Windows 8 o Windows 10 y tener Office 2010 o posterior instalado para realizar todas las funciones.

Descargue este manual y la aplicación asociada (programa en VBA) desde mi sitio web privado; <u>https://www.tiggi.ch/kassabuch.html</u>

La primera vez que abra la APP (archivo Excel) se le pedirá que confirme que desea habilitar la modificación (porque se descarga de Internet). También debe confirmar que desea activar el contenido (esta es una marca de confianza de seguridad de VBA).

Las siguientes 2 imágenes muestran cómo se ve.

El archivo abierto todavía se encuentra en la carpeta de descarga.

Después de eso, debe guardar inmediatamente el archivo en la carpeta de su elección y nombrar el archivo como desee. Asegúrese de que puede encontrar el archivo.

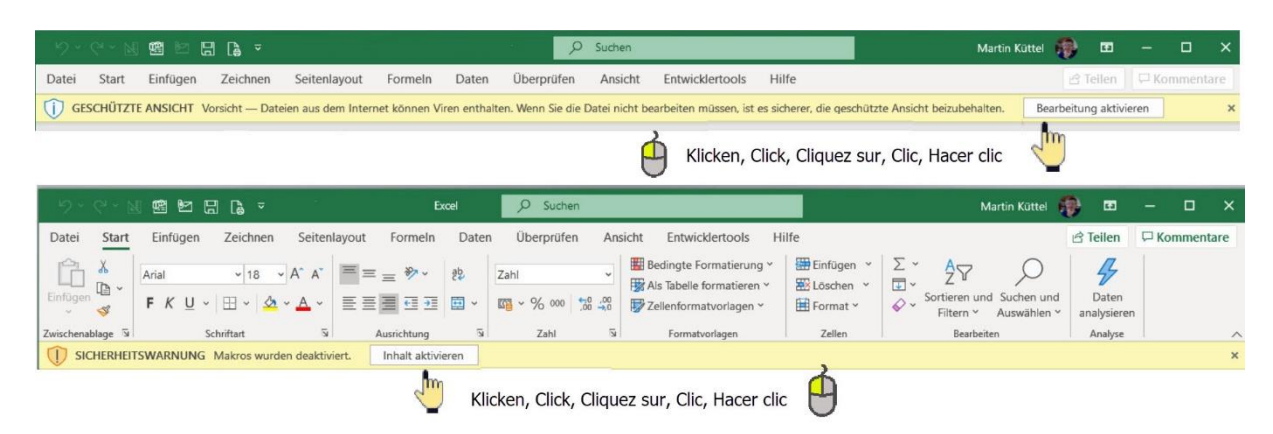

Los datos informados en la descripción son ficticios y se ingresan solo con fines explicativos. La APP está hecha en 5 idiomas, la mayoría traducida con Google. De para alemán, En para inglés, Fr para francés, It para italiano y Es para español.

| Ca  | mto  | - | do   |
|-----|------|---|------|
| U.O | 1116 |   | (10) |
|     |      |   | ~~   |

| Manual de usuario del libro de caja1                        |
|-------------------------------------------------------------|
| Generale                                                    |
| Construya una tabla de libro de caja4                       |
| Ingresar ingresos y gastos 4                                |
| Editar ingresos, gastos5                                    |
| cambiar fecha5                                              |
| restablecer entradas5                                       |
| Calcular el total mensual                                   |
| Corregir o eliminar ingresos, gastos6                       |
| Ejecutar comandos7                                          |
| Búsqueda                                                    |
| Clasificar                                                  |
| Cambiar el nombre de la categoría y ajustar la descripción8 |
| Administrar textos de cuenta9                               |
| Crear nuevo texto de cuenta9                                |
| Cambiar el texto de la cuenta9                              |
| Eliminar texto de cuenta                                    |
| Análisis de la cuenta11                                     |
| Imprimir el libro de caja o total mensual12                 |
| Mesa de caja; crear nuevo, eliminar, guardar13              |
| Info-APP14                                                  |

### Generale

La aplicación es fácil de usar y funciona como se describe en los siguientes capítulos. La APP utiliza cuadros de diálogo (a menudo también llamados formularios o formularios) para ingresar datos.

Consejo; En cada diálogo hay un TextBox que se adapta a la función hover, es decir, para llegar a cada objeto hay una explicación de qué tiene el botón, etiqueta o campo de texto para una función que aparece cuando pasas el ratón sobre el objeto.

Algunas funciones están controladas por color y se pueden realizar directamente haciendo clic en la línea de color. Y esto;

Regla de ganancias (azul claro)

Gastos corregidos (rosa)

Introducir nueva reserva (amarillo)

Azul oscuro con texto blanco, diálogos abiertos como menú, texto de cuenta, categoría, navegación

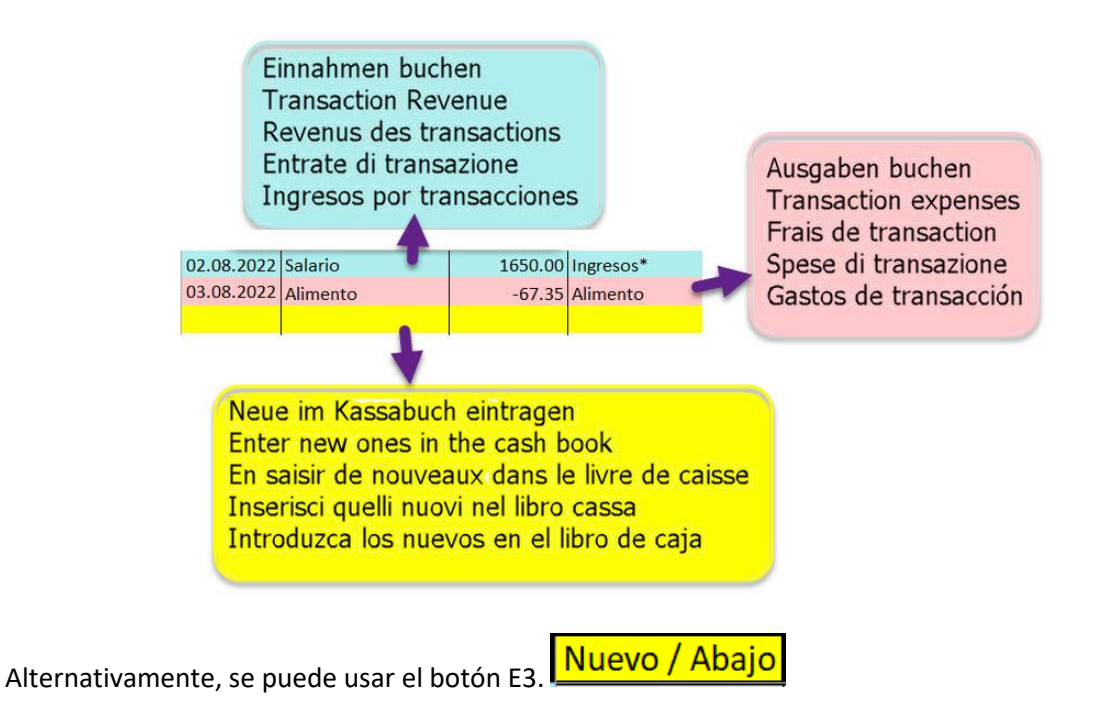

### Construya una tabla de libro de caja

| (   |                                                                                                    | C                | Befeh<br>Comai<br>omma | nle<br>nds<br>ndes |                | 1                    | zum Ende    | e / to | the en  | d / jusq              | u'à la fir                                         | n / all'es                                              | stremità                                             | / hasta                          | ı el final |           |        |      |       |
|-----|----------------------------------------------------------------------------------------------------|------------------|------------------------|--------------------|----------------|----------------------|-------------|--------|---------|-----------------------|----------------------------------------------------|---------------------------------------------------------|------------------------------------------------------|----------------------------------|------------|-----------|--------|------|-------|
| L   |                                                                                                    |                  | Cimar                  | ndi                |                |                      |             |        | zum     | Beginn                | / at the                                           | Begini                                                  | n / au d                                             | ébut / a                         | ll'inizio  | / al prin | cipio  |      |       |
| 4   | A                                                                                                    | в                | Coman                  | dos                | E              | F                    | G           | н      |         | J                     | К                                                  | L                                                       | M                                                    | N                                | 0          | Р         | Q      | R    | S     |
| 1   |                                                                                                    | Sprache          | Info                   | Analyse            | Drucker        | Kassa Test           | 18750 0     | 0.00   | 3494.65 | 3454.50               | 2727.60                                            | 3420.70                                                 | 3162.90                                              | 2902.75                          | 1130.60    | -1543.20  | 0.00   | 0.00 | 0.00  |
| 2   | Suchen                                                                                                    | Konto            | Sort                   | Kategorie          | Neue Blatt     | Kategorie            | Total / Top | Jan    | Feb.    | Mrz.                  | Apr                                                | Mai                                                     | Juni                                                 | Juli                             | Aug.       | Sept.     | Okt    | Nov. | Dez   |
| 3   | Datum                                                                                                    | Kontotext        | Betrag                 | Kategorie          | Neu / Ans Ende | Einnahmen*           | 26209.60    | 0.00   | 3600.00 | 3600.00               | 3550.00                                            | 3456.00                                                 | 3556.00                                              | 3600.00                          | 4847.60    | 0.0       | 0.0    | 0.00 | 0.0   |
| 4 ] | 0.02.2022                                                                                                    | Gehalt           | 3600.00                | Einnahmen*         | Deutsch        | Ausbildung           | 0.00        | 0.00   | 0.00    | 0.00                  | 0.00                                               | 0.00                                                    | 0.00                                                 | 0.00                             | 0.00       | 0.0       | 0.0    | 0.00 | 0.0   |
| 5/1 | 5.02.2022                                                                                                    | Telefon          | -105.35                | Kommunikation      |                | Nicht Nahrungsmittel | 0.00        | 0.00   | 0.00    | 0.00                  | 0.00                                               | 0.00                                                    | 0.00                                                 | 0.00                             | 0.00       | 0.0       | 0.00   | 0.00 | 0.0   |
| 6 0 | 1.03.2022                                                                                                    | Gehalt           | 3600.00                | Einnahmen*         |                | Essen                | -349.15     | 0.00   | 0.00    | 0.00                  | 0.00                                               | -35.30                                                  | 0.00                                                 | -97.30                           | -216.55    | 5 0.0     | 0.00   | 0.00 | 0.0   |
| 7 0 | 8.03.2022                                                                                                    | Hypothek         | -89.00                 | Immobilien         |                | Energie              | -475.85     | 0.00   | 0.00    | 0.00                  | 0.00                                               | 0.00                                                    | -178.00                                              | -259.65                          | -38.20     | 0.0       | 0 0.00 | 0.00 | 0.0   |
| 8 2 | 3.03.2022                                                                                                    | Fahrschein       | -56.50                 | Verkehr            |                | Freizeit             | -1250.20    | 0.00   | 0.00    | 0.00                  | -75.40                                             | 0.00                                                    | 0.00                                                 | 0.00                             | -1174.80   | 0.0       | 0.00   | 0.00 | 0.0   |
| 9 0 | 2.04.2022                                                                                                    | Gehalt           | 3550.00                | Einnahmen*         |                | Vertanlagen          | -500.00     | 0.00   | 0.00    | 0.00                  | 0.00                                               | 0.00                                                    | 0.00                                                 | 0.00                             | -500.00    | 0.0       | 0.00   | 0.00 | J 0.0 |
| C 1 | 0.04.2022                                                                                                    | Mieten           | -747.00                | Immobilien         |                | Communikation        | -340.10     | 0.00   | -105.35 | 0.00                  | 0.00                                               | 0.00                                                    | 0.00                                                 | -97.30                           | -137.45    | 5 0.0     | 0 0.00 | 0.00 | 0.0   |
| 1 1 | 3.04.2022                                                                                                    | Ereigniss        | -75.40                 | Freizeit           |                | Pflege               | -1543.20    | 0.00   | 0.00    | 0.00                  | 0.00                                               | 0.00                                                    | 0.00                                                 | 0.00                             | 0.00       | -1543.2   | 0 0.00 | 0.00 | 0.0   |
| 2 2 | 7.04.2022                                                                                                    | Kleider / Schuhe | -342.00                | Non-Food           |                | Verkehr              | -56.50      | 0.00   | 0.00    | -56.50                | 0.00                                               | 0.00                                                    | 0.00                                                 | 0.00                             | 0.00       | 0.0       | 0 0.00 | 0.00 | 0.0   |
| = 0 | 6.05.2022                                                                                                    | Gehalt           | 3456.00                | Einnahmen*         |                | Versicherungen       | 0.00        | 0.00   | 0.00    | 0.00                  | 0.00                                               | 0.00                                                    | 0.00                                                 | 0.00                             | 0.00       | 0.0       | 0.00   | 0.00 | 0.0   |
| 4 1 | 0.05.2022                                                                                                    | Lebensmittel     | -35.30                 | Essen              |                | Spenden              | 0.00        | 0      | 0.00    | 0.00                  | 0.00                                               | 0.00                                                    | 0.00                                                 | 0.00                             | 0.00       | 0.0       | 0.00   | 0.00 | 0.0   |
| - 1 | 3.06.2022                                                                                                    | Mieten           | -108.00                | Immobilien         |                | Mobilien             | 0.00        | 0      | 0       | 0                     | 0                                                  | 0                                                       | C                                                    | 0                                | ) (        |           | 0 (    | ) (  | 3     |
| 6 1 | 4.06.2022                                                                                                    | Gehalt           | 3556.00                | Einnahmen*         |                | Immobilien           | -1494.10    | 0.00   | 0.00    | -89.00                | -747.00                                            | 0.00                                                    | -215.10                                              | -243.00                          | -200.00    | 0.0       | 0.00   | 0.00 | 0.0   |
| 7 1 | 5.06.2022                                                                                                    | Hypothek         | -107.10                | Immobilien         |                | teuer                | -1450.00    | 0.00   | 0       | 0                     | 0                                                  | 0                                                       | C                                                    | 0                                | -1450      |           | 0 (    | 1 0  | 1     |
| 8 2 | 9.06.2022                                                                                                    | Tanken           | -178.00                | Energie            | 1              | Verschiedenes        | 0.00        | 0.00   | 0.00    | 0.00                  | 0.00                                               | 0.00                                                    | 0.00                                                 | 0.00                             | 0.00       | 0.0       | 0.00   | 0.00 | 0.0   |
|     | Kassabuch Journal<br>Cash Book Journal<br>Journal de caisse<br>Diario del libro dei Contantri<br>Diario del libro de caja |                  |                        |                    |                |                      |             |        |         | Mo<br>M<br>Tot<br>Tot | natssur<br>onthly<br>aux me<br>otale me<br>ales me | mmen /<br>Totals /<br>nsuels /<br>ensili / (<br>nsuales | Katego<br>Catego<br>/ Catégo<br>Categor<br>s/ Catego | orie<br>ry<br>orie<br>ia<br>goia |            |           |        |      | 0     |

En esta pantalla, siempre tiene una visión general del estado de su contabilidad. La función Textos de cuentas de análisis está disponible para los detalles.

#### **Ingresar ingresos y gastos**

Para hacer esto, haga clic en la línea inferior (fondo amarillo) en el libro de caja y se abre el siguiente diálogo (por ejemplo, una contabilización de gastos).

| Libro de caja crear nueva entrada en Kassa Test [español]                 | ×              | Libro de caja crear nueva entrada en Kassa Test [español] X            |
|---------------------------------------------------------------------------|----------------|------------------------------------------------------------------------|
| Gastos Ingresos                                                           | Guardar Cerrar | Gastos de cambio                                                       |
| Texto de cuenta y nota opcional                                           |                | Texto de cuenta y nota opcional                                        |
| precio de compra Fecha                                                    |                | precio de compra 123.45 Fecha 18.08.2022 31                            |
| texto de cuenta                                                           |                | texto de cuenta Alimento                                               |
| Nota                                                                      |                | Nota Mas y Mas                                                         |
| Categoría                                                                 |                | Categoría Alimento                                                     |
| Descripción                                                               |                | Descripción Bebidas / comida / provisiones de emergencia / restaurante |
|                                                                           |                |                                                                        |
| Cree una nueva transacción de gastos.<br>Preparar la próxima transacción. | Borrar         | Introduzca los nuevos en el libro de caja. Borrar                      |

El primer paso es elegir ingresos o gastos.

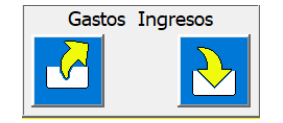

Haga clic en el botón que desee

Luego se presenta el diálogo con las opciones de entrada; Precio de compra, fecha y texto de la cuenta (opcionalmente también se puede ingresar una nota).

El botón guarda los datos en el libro de caja.

El cuadro de diálogo se vuelve a preparar inmediatamente para las próximas entradas. Por lo tanto, puede procesar varios procesos uno tras otro.

Después de cada entrada, el saldo del libro de caja se vuelve a calcular y se ingresa en la celda C1 en la parte superior.

La suma de las categorías individuales también se calcula automáticamente y se ingresa en el mes respectivo.

#### Editar ingresos, gastos

#### cambiar fecha

La aplicación siempre establece automáticamente la fecha en el día actual.

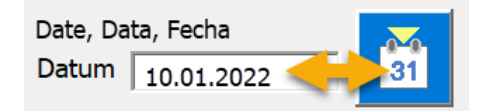

Pero se puede cambiar haciendo clic en la etiqueta de fecha con la herramienta de calendario.

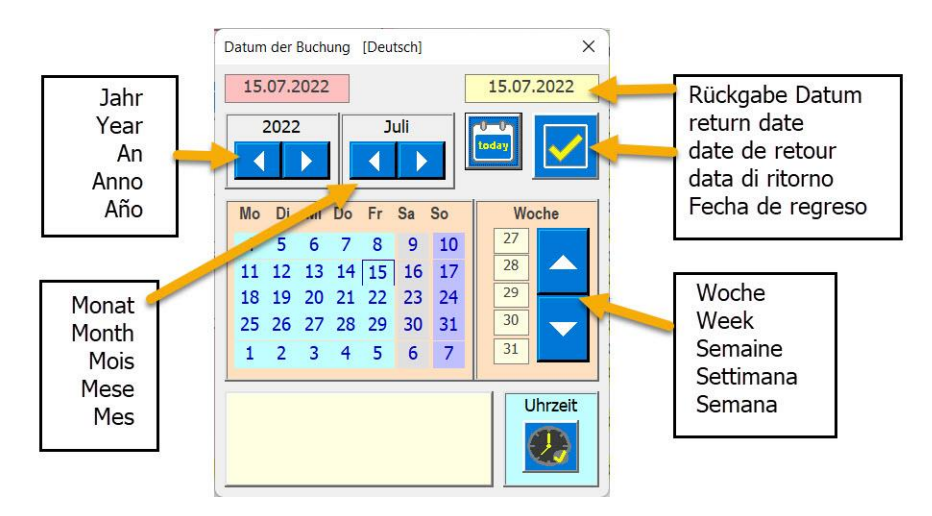

Al hacer clic en este botón, la fecha seleccionada vuelve al cuadro de diálogo del libro de caja.

#### restablecer entradas

Si hizo una elección incorrecta, por ejemplo, ingresos en lugar de gastos, está el botón Deshacer. Si se hace clic en él, el cuadro de diálogo vuelve a la posición inicial y puede comenzar de nuevo.

También puede introducir varias entradas seguidas sin cerrar el cuadro de diálogo. Cada vez que

guarda, los datos se ingresan en el libro de caja 🖺

Cuando se hayan creado todas las entradas nuevas, cierre el cuadro de diálogo con el botón El cuadro de diálogo desaparece y se inserta una línea amarilla en la parte inferior del libro de caja.

PD: el botón Cerrar cierra el cuadro de diálogo sin realizar ningún cambio en el libro de caja, pero el ancho de la columna se ajusta al contenido de la celda. Esto garantiza que todos los contenidos de las celdas estén siempre completamente visibles.

#### Calcular el total mensual

| Menü öffnen    | 4291.70 | 0.00    | 0.00 | 0.00 | 0.00 | 0.00 | 0.00 | 4291 | .70 | 0.00 | 0.00 | 0.00 | 0.00 | 0.00 |
|----------------|---------|---------|------|------|------|------|------|------|-----|------|------|------|------|------|
| catégorie      | Summe   | Jan     | Feb  | Mär  | Apr  | Mai  | Jun  | Jul  | 2   | Aug  | Sep  | Okt  | Nov  | Dez  |
| Einnahmen*     | 5570.00 | <u></u> | 0.00 | 0.00 | 0.00 | 0.00 | 0.00 |      | -   | 0.00 | 0.00 | 0.00 | 0.00 | 0    |
| Ausbildung     | 0.00    | 0.00    | 0.00 | 0.00 | 0.00 | 0.00 | 0.00 | C    | 00  | 0.00 | 0.00 | 0.00 | 0.00 | 0.00 |
| Non-Food       | 0.00    | 0.00    | 0.00 | 0.00 | 0.00 | 0.00 | 0.00 | c    | 00  | 0.00 | 0.00 | 0.00 | 0.00 | 0.00 |
| Essen          | -97.30  | 0.00    | 0.00 | 0.00 | 0.00 | 0.00 | 0.00 | -97  | 30  | 0.00 | 0.00 | 0.00 | 0.00 | 0.00 |
| Energie        | -768.00 | 0.00    | 0.00 | 0.00 | 0.00 | 0.00 | 0.00 | -768 | 00  | 0.00 | 0.00 | 0.00 | 0.00 | 0.00 |
| Freizeit       | -114.00 | 0.00    | 0.00 | 0.00 | 0.00 | 0.00 | 0.00 | -114 | 00  | 0.00 | 0.00 | 0.00 | 0.00 | 0.00 |
| Geldanlagen    | 0.00    | 0.00    | 0.00 | 0.00 | 0.00 | 0.00 | 0.00 | c    | 00  | 0.00 | 0.00 | 0.00 | 0.00 | 0.00 |
| Kommunikation  | 0.00    | 0.00    | 0.00 | 0.00 | 0.00 | 0.00 | 0.00 | C    | 00  | 0.00 | 0.00 | 0.00 | 0.00 | 0.00 |
| Pflege         | 0.00    | 0.00    | 0.00 | 0.00 | 0.00 | 0.00 | 0.00 | c    | 00  | 0.00 | 0.00 | 0.00 | 0.00 | 0.00 |
| Verkehr        | -56.00  | 0.00    | 0.00 | 0.00 | 0.00 | 0.00 | 0.00 | -56  | 00  | 0.00 | 0.00 | 0.00 | 0.00 | 0.00 |
| Versicherungen | 0.00    | 0.00    | 0.00 | 0.00 | 0.00 | 0.00 | 0.00 | c    | 00  | 0.00 | 0.00 | 0.00 | 0.00 | 0.00 |
| Spenden        | 0       | 0       | 0.00 | 0.00 | 0.00 | 0.00 | 0.00 | C    | 00  | 0.00 | 0.00 | 0.00 | 0.00 | 0.00 |
| Mobilien       | 0       | 0       | 0    | 0    | 0    | 0    | 0    |      | 0   | 0    | 0    | 0    | 0    | 0    |
| Immobilien     | -243.00 | 0.00    | 0.00 | 0.00 | 0.00 | 0.00 | 0.00 | -243 | 00  | 0.00 | 0.00 | 0.00 | 0.00 | 0.00 |
| Steuer         | 0.00    | 0.00    | 0    | 0    | 0    | 0    | 0    |      | 0   | 0    | 0    | 0    | 0    | 0    |
| Verschiedenes  | 0.00    | 0.00    | 0.00 | 0.00 | 0.00 | 0.00 | 0.00 | 0    | .00 | 0.00 | 0.00 | 0.00 | 0.00 | 0.00 |

Esto debería dar una visión general del presupuesto mensual. Siempre que el total sea positivo, aún debe haber dinero.

#### **Corregir o eliminar ingresos, gastos**

Las entradas en el libro de caja se pueden corregir y guardar en cualquier momento 🚞 o eliminar.

Simplemente haga clic en la línea a corregir en el libro de caja y aparecerá el siguiente diálogo.

Guardar datos corregidos con el botón

Para borrar los datos, presione el botón 💻

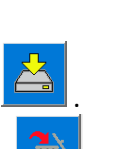

### **Ejecutar comandos**

En las líneas de título 1 y 2, las funciones ejecutables se pueden activar haciendo clic en la celda deseada. Se abre el cuadro de diálogo de la función correspondiente.

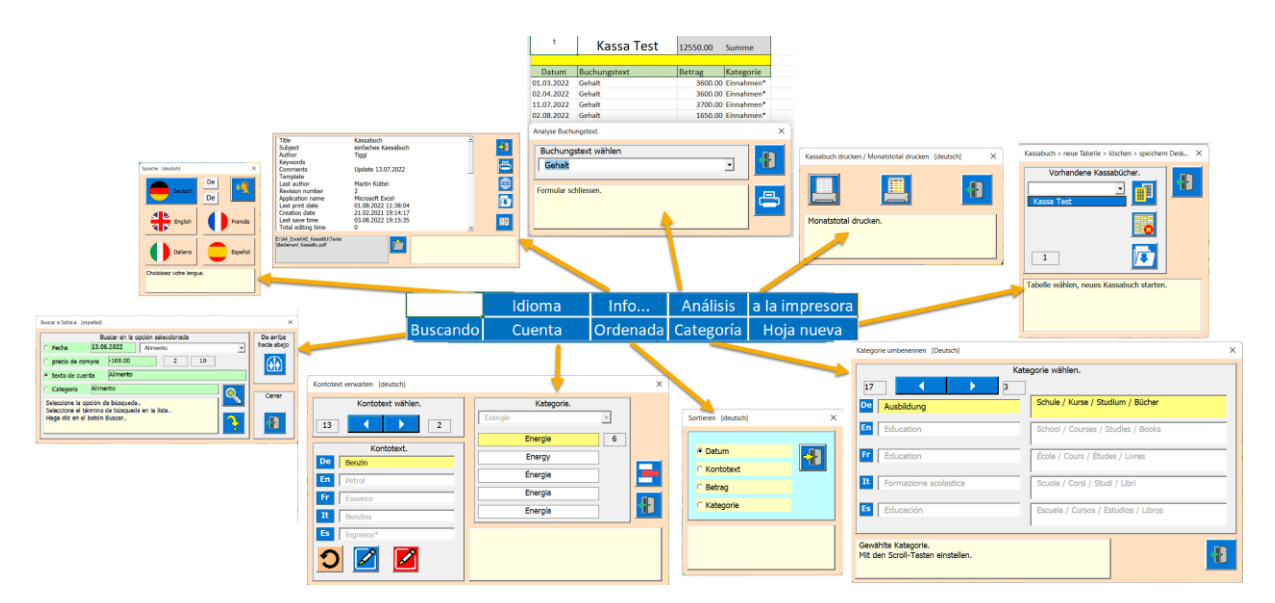

### Búsqueda

| Buscar en el libro de                                                   | caja [español]                                                                                                    | ×      |
|-------------------------------------------------------------------------|----------------------------------------------------------------------------------------------------|--------|
| <ul> <li>Fecha</li> <li>precio de con</li> <li>texto de cuer</li> </ul> | Buscar en la opción seleccionada<br>15.06.2022 Hipoteca 2<br>107.10 2 18 3<br>Hipoteca 2<br>Hipoteca 2<br>Hipot |        |
| Categoria<br>Saltar al resulta<br>Cierra el cuadro                      | do encontrado.<br>de diálogo y muestra la entrada.                                                                                                    | Cerrar |

La búsqueda se realiza en 4 pasos.

- 1. Elija una opción.
- 2. Seleccione el texto de la cuenta de la lista.
- 3. Presione el botón Buscar (esto también se puede hacer varias veces hasta que se encuentre la entrada deseada).
- 4. Abra la entrada seleccionada.

Si la búsqueda no encuentra otra entrada, la búsqueda comienza de nuevo en la entrada superior.

### Clasificar

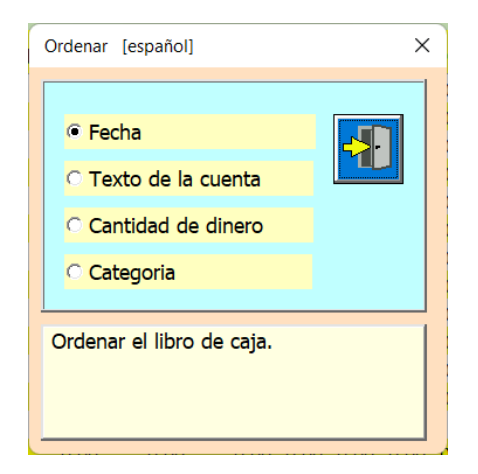

La configuración predeterminada es; Ordenar por fecha como es habitual en un diario. Pero también puede ordenar por texto de cuenta, cantidad y categoría. La clasificación se lleva a cabo directamente cuando se cambia la opción.

### Cambiar el nombre de la categoría y ajustar la descripción

Puede resumir textos de cuenta en 16 categorías diferentes.

Puede usar esta función haciendo clic en la celda [D2] category o abrir a través del menú.

| Renombrar categoría [Español]                                           | ×                                    |
|-------------------------------------------------------------------------|--------------------------------------|
| eleg                                                                    | gir categoría.                       |
| De Ausbildung                                                           | Schule / Kurse / Studium / Bücher    |
| En Education                                                            | School / Courses / Studies / Books   |
| Fr Éducation                                                            | École / Cours / Études / Livres      |
| It Formazione scolastica                                                | Scuola / Corsi / Studi / Libri       |
| Es Educación                                                            | Escuela / Cursos / Estudios / Libros |
| Categoría seleccionada.<br>Establecer con las teclas de desplazamiento. | 8                                    |

Con las categorías puedes determinar el nombre y adaptar la descripción. La descripción debe explicar qué incluye la categoría.

#### Administrar textos de cuenta

Puede usar esta función haciendo clic en la celda [B2] account text o abrir a través del menú.

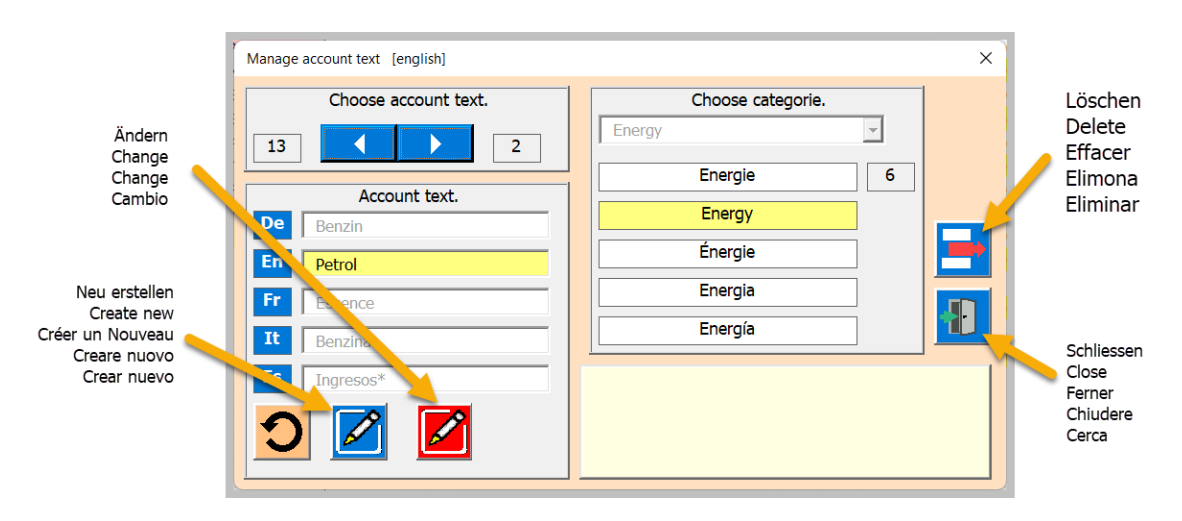

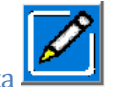

#### Crear nuevo texto de cuenta

Esto se hace en 4 pasos.

- 1 ingrese el texto de la nueva cuenta
- 2 traducir
- 3 asignar categoría
- 4 guardar

| Gérer le texte du compte [Francês]                                                                                                    | X Gérer le texte du compte [Francês]                                                                                                    | × |
|----------------------------------------------------------------------------------------------------|----------------------------------------------------------------------------------------------------|---|
| Choisissez le texte du compte.<br>13 2<br>Texte du compte.<br>De<br>Energie<br>Energie<br>Energie<br>Energie<br>Energie<br>Energie<br>Energia<br>Energia<br>Traduire avec Google. | Choisissez le texte du compte.          3       2         Texte du compte.       Energiel         Pe       Neu         6       New         7       Nouveau         11       Nuovo         Nuevo       Nuevo         Nuevo       Nuevo |   |

#### Cambiar el texto de la cuenta

Seleccione el texto a cambiar usando las teclas de desplazamiento y luego siga los tres pasos.

- 1 cambiar el texto de la cuenta
- 2 traducir
- 3 guardar

| Gérer le texte du compte [Francês] X                                                                                                    | Gérer le texte du compte [Francês] X                                                                                                    |
|----------------------------------------------------------------------------------------------------|----------------------------------------------------------------------------------------------------|
| Choisissez le texte du compte.          13       2         Texte du compte.       Energie         Benzin       Energie         Fr       Oil         It Benzin       Energia         It Benzin       Energia         Ingresos*       Compte | Choisissez le texte du compte.          13       2         Texte du compte.       6         De       0l         Fr       0li         Recite       6         Aceite       6 |

#### Eliminar texto de cuenta

Todo lo que tiene que hacer es seleccionar el texto que desea eliminar con los botones de desplazamiento y luego hacer clic en el botón Eliminar.

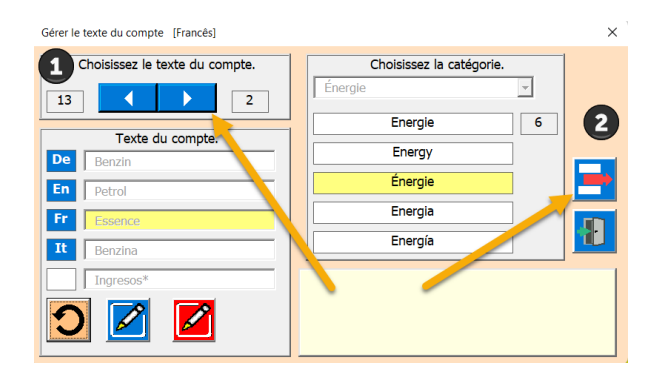

### Análisis de la cuenta

Puede utilizar esta función para analizar textos de cuenta o categorías. Por ejemplo, puedes averiguar cuánto cuesta el seguro médico, cuánta comida compraste y mucho más.

|    | Α          | В                  | С        | D         | E              | F                                     | G              | Н   |                  | J            | K |  |
|----|------------|--------------------|----------|-----------|----------------|---------------------------------------|----------------|-----|------------------|--------------|---|--|
| 1  |            | Kassa Test         | 349.15   | Total     | Analisi del te | esto della prenot                     | azione. [españ | ol] | ×                |              |   |  |
| 2  |            |                    |          |           | Eligo ol       | taxta da la c                         | uenta          |     |                  |              |   |  |
| 3  | Fecha      | Texto de la cuenta | Cantidad | categoría | Alime          | nto                                   | denta          | •   | Texto     Catego | de la cuenta |   |  |
| 4  | 10.05.2022 | Alimento           | -35.30   | Alimento  |                |                                       |                |     |                  | 5114         |   |  |
| 5  | 20.07.2022 | Alimento           | -97.30   | Alimento  |                |                                       |                |     |                  |              |   |  |
| 6  | 03.08.2022 | Alimento           | -67.35   | Alimento  |                |                                       |                |     | 1                |              |   |  |
| 7  | 05.08.2022 | Alimento           | -54.60   | Alimento  | Elija un ele   | emento de la lis<br>ran los valores ( | ta anterior.   |     |                  |              |   |  |
| 8  | 11.08.2022 | Alimento           | -36.00   | Alimento  | v gastos re    | sp. ingresos re                       | sumidos.       |     |                  | 1 1          |   |  |
| 9  | 13.08.2022 | Alimento           | -23.90   | Alimento  | / 5            |                                       |                |     |                  |              |   |  |
| 10 | 16.08.2022 | Alimento           | -34.70   | Alimento  |                |                                       |                |     |                  |              |   |  |
|    |            |                    |          |           |                |                                       |                |     |                  |              |   |  |

|        | А          | В                      | С        | D          | E                         | F                                    | G                         | Н | 1                                           | J            | K |  |
|--------|------------|------------------------|----------|------------|---------------------------|--------------------------------------|---------------------------|---|---------------------------------------------|--------------|---|--|
| 1      |            | Kassa Test             | 1543.20  | Total      | Analisi del te            | sto della prenota                    |                           |   |                                             |              |   |  |
| 2      |            |                        |          |            | Elige ca                  | tegoría                              |                           |   | O Tauta                                     | le le sueste |   |  |
| 3      | Fecha      | Texto de la cuenta     | Cantidad | categoría  | Enferr                    | nería                                |                           | • | <ul> <li>Texto d</li> <li>Catego</li> </ul> | ría          |   |  |
| 4      | 06.09.2022 | Servicio de enfermeria | -1465.00 | Enfermería |                           |                                      |                           |   |                                             |              |   |  |
| 5      | 06.09.2022 | Servicio de enfermeria | -78.20   | Enfermería |                           |                                      |                           |   |                                             |              |   |  |
| 6<br>7 |            |                        |          |            | Elija un ele<br>Se enumer | mento de la list<br>an los valores e | a anterior.<br>ncontrados |   |                                             | 凸 4          |   |  |
| 8      |            |                        |          |            | y gastos re               | sp. ingresos res                     | umidos.                   |   |                                             |              |   |  |
| 9      |            |                        |          |            |                           |                                      |                           |   |                                             |              |   |  |
| 10     |            |                        |          |            |                           |                                      |                           |   |                                             |              |   |  |

Cada vez que cambia de una entrada a la siguiente, las entradas se buscan, se suman y se vuelven a enumerar.

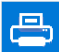

La impresión es la misma que para el libro de caja. Primero se muestra una vista previa, que puede imprimir o cerrar la vista nuevamente.

Descripción en el próximo capítulo.

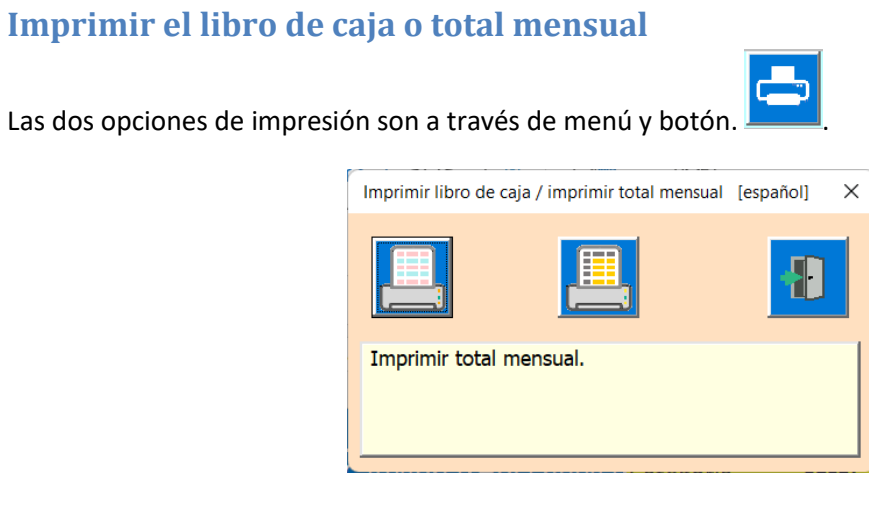

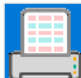

Esta tecla imprime el libro de caja.

La aplicación prepara la impresión y luego muestra una vista previa de impresión.

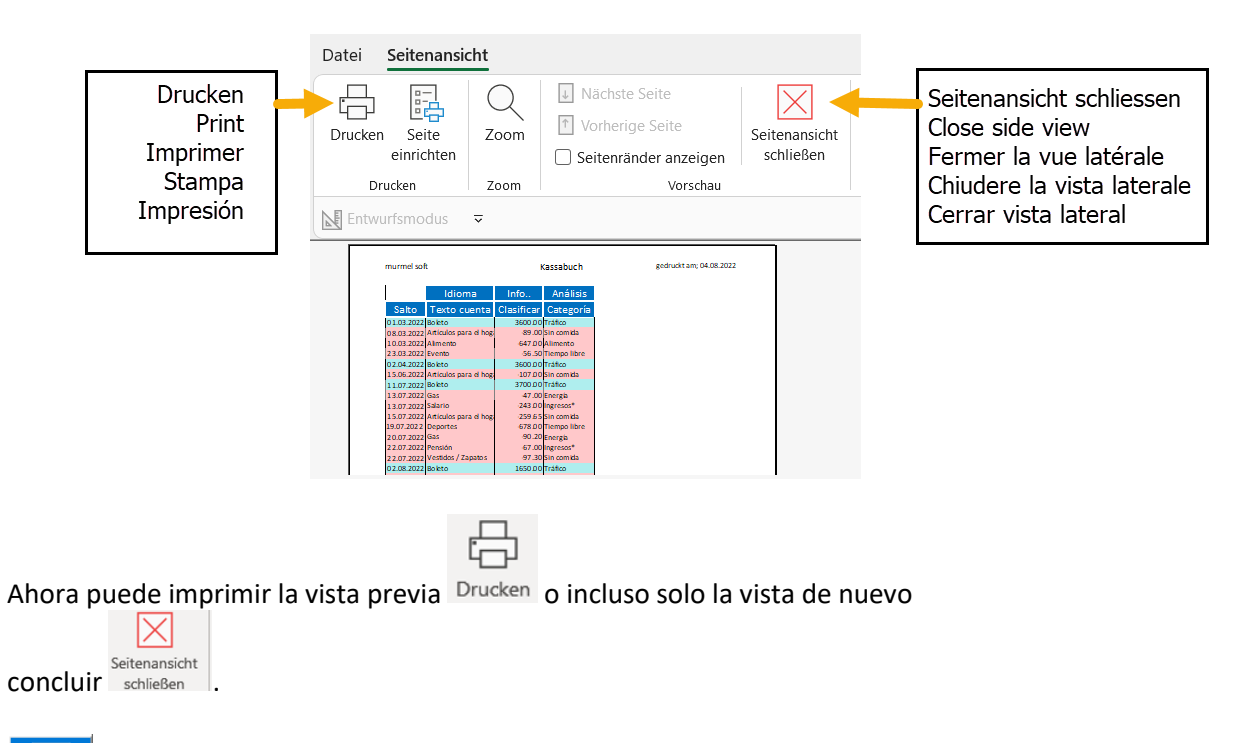

Esta tecla imprime los totales mensuales por categoría.

Mesa de caja; crear nuevo, eliminar, guardar

| Administrar libro de caja [español]                  | ×   |
|------------------------------------------------------|-----|
| libros de caja existentes.                           |     |
| Kassa Test                                           |     |
| Kassa 2022                                           |     |
| Kassa Test                                           |     |
|                                                      |     |
| 2                                                    |     |
| Lista de tablas existentes que comienzan<br>[Kassa]. | con |

#### Condicione:

Al menos un libro de caja debe permanecer en el archivo, de lo contrario desaparecería parte del código y el archivo ya no funcionaría.

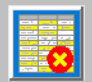

El botón Eliminar solo aparece si hay más de una tabla 'Efectivo...'.

Después de ejecutar «Guardar», el archivo se cierra.

Si no se selecciona ninguna tabla, no se puede ejecutar ninguna función.

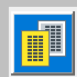

Con este botón crea otro libro de caja.

Se recomienda llevar un libro de caja para cada año financiero para que pueda comparar los años entre sí.

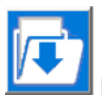

Este botón guarda el libro de Excel en el escritorio. ¡Después de eso, Excel se cerrará!

### **Info-APP**

Puede usar esta función para ver información sobre la aplicación.

| Información de la aplicación [español]                 |                                                             | ×     |
|--------------------------------------------------------|-------------------------------------------------------------|-------|
| Title<br>Subject<br>Author<br>Kewyords                 | Kassabuch  einfaches Kassabuch Tiggi                        |       |
| Comments                                               | Update 13.07.2022                                           |       |
| Last author<br>Revision number                         | Martin Küttel<br>2                                          |       |
| Application name<br>Last print date                    | Microsoft Excel<br>04.08.2022 20:33:02                      |       |
| Creation date<br>Last save time<br>Total editing time  | 21.02.2021 19:14:17<br>04.08.2022 20:33:02<br>0             |       |
| E:\AA_Excel\AE_KassaBU\Texte<br>\Bedienanl_KassaBu.pdf | Busque y lea en la ruta de las instruccione funcionamiento. | es de |

圓

Puede utilizar el botón para abrir las instrucciones de funcionamiento.

Para hacer esto, sin embargo, se debe ingresar con la clave la ruta donde se encuentra el archivo PDF. Tienes que adaptar esta ruta a tu dispositivo.

Utilice el botón Guardar para crear una tabla de Excel en el escritorio, por ejemplo, antes de eliminar la tabla.

Autor de la guía del usuario ; Martin Kuettel domingo, 12 de julio de 2022